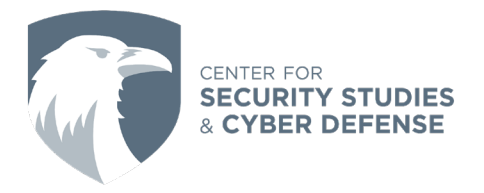

## How To Limit Phone App Permissions

Written By: AUCSSCD Student Intern

App permissions can provide extended functionality for applications: whether it asks for access to location, notifications, or access to view or edit files, granting too many permissions can put a device at risk. If an app is compromised and has access to one's location or files, this can allow threat actors access to a user's data. Conversely, if the app does not have permission, this limits the damage an attacker can perform through a third-party risk.

The process of limiting phone app permissions once an app is installed is simple: On Apple and Android devices, users can deny permissions when prompted on the initial launching of the app.

| Before you continue, Waze needs<br>access to your location. Turn on<br>Location Services in your device<br>settings.<br>"Waze" Would Like to Access<br>Your Motion & Fitness<br>Activity |  | Allow APP to access photos,<br>media, and files on your<br>device? |
|----------------------------------------------------------------------------------------------------|--|--------------------------------------------------------------------|
| Used to automatically save your<br>parking location                                                                                                    |  | Allow                                                              |
| L Don't Allow OK                                                                                                    |  | Deny                                                               |

However, once a user grants permission to an app, far more effort will be required to disable app permissions.

## <u>Android</u>

Users can change app permissions on their Android by performing the following:

- 1. Open Settings, and scroll down to Apps.
- 2. Click on "App Management"

**NOTE:** If the device goes directly to a list of apps, skip this step.

3. Next, click the desired app, and then select "Permissions". From there, users can change their permissions.

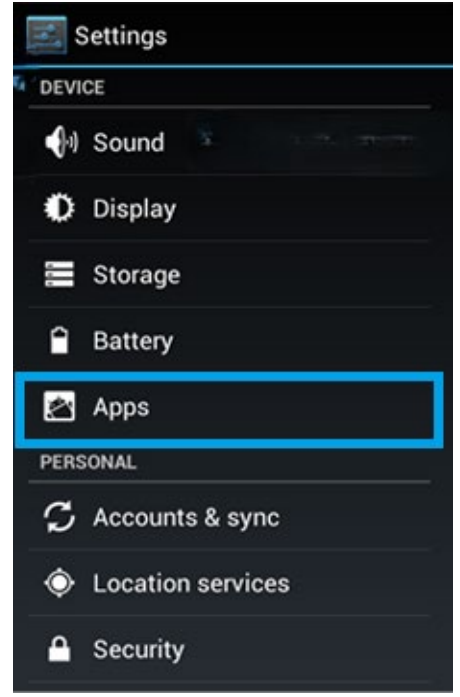

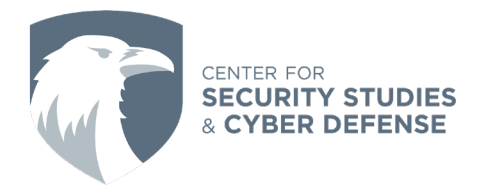

## <u>iPhone</u>

Users can change their app permissions on their iPhone by performing the following:

- 1. Open Settings
- 2. Scroll down to find the desired app, and click on it
- 3. From there, users can allow/limit access

Alternatively, users can change their permissions by doing the following:

- 1. Open Settings
- 2. Clicking on "Privacy & Security"
- 3. Clicking on "Tracking"
- 4. Users can then allow or deny all permissions for each app

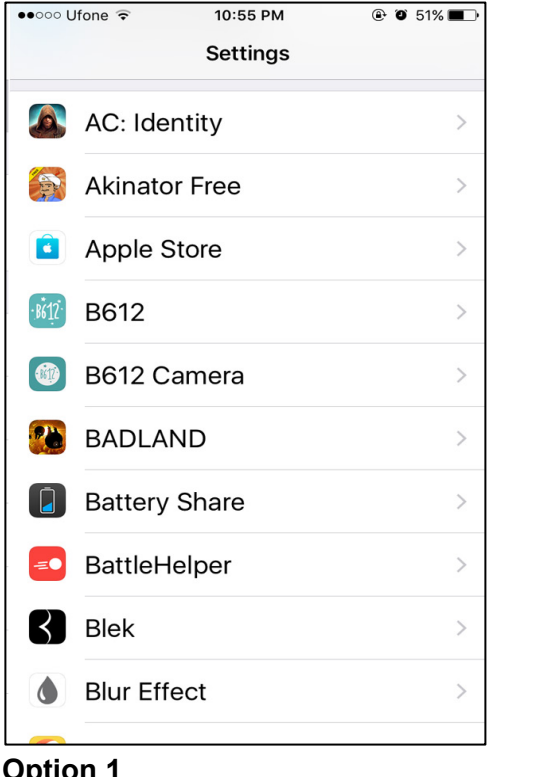

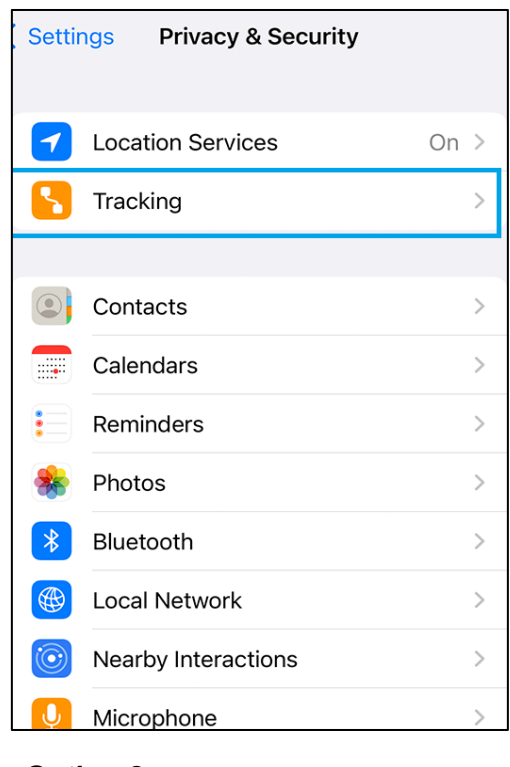

**Option 1** 

**Option 2** 

It is that simple to limit app permissions and take control of one's privacy!